Dr. Vinton L. Albers Web site: drvalbers.com E-mail: drvalbers@gmail.com 952-432-3320 Fax: 952-432-3210

1. Set up VPN (Virtual Private Network):

Install Sophos VPN client software on your computer.

Enter URL (web browser address bar) https://184.10.42.26

Username: \_\_\_\_\_

Password: \_\_\_\_\_

Contact Dr. Albers for Username and Password

2. Have the x-ray company enter this information into your office PACS

AE Title: Vinton-Alberss-i

Port #: 11112

IP Address: 10.0.1.100

After sending x-ray study, Fax completed **Consultation Request Form** to my office. Download form from web site.